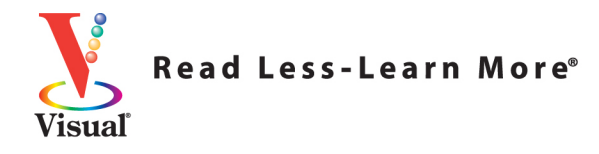

# **Microsoft**<sup>®</sup> Windows<sup>®</sup> 8 Simplified tart Ő Q 5 4 Ð 6 1 Simply the Co **Easiest Way** to Learn

**Paul McFedries** 

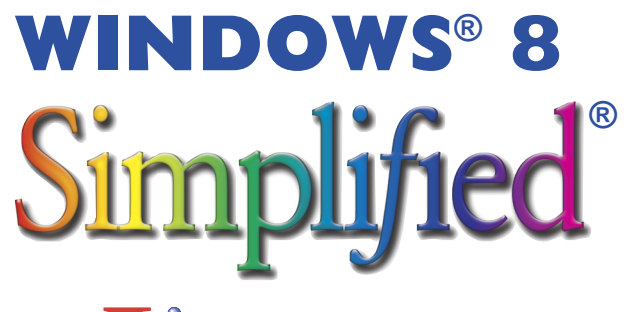

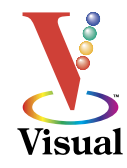

### by Paul McFedries

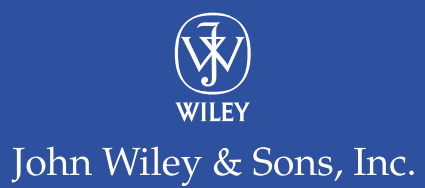

#### WINDOWS<sup>®</sup> 8 SIMPLIFIED<sup>®</sup>

Published by John Wiley & Sons, Inc. 10475 Crosspoint Boulevard Indianapolis, IN 46256

www.wiley.com

Published simultaneously in Canada

Copyright  $^{\odot}$  2012 by John Wiley & Sons, Inc., Indianapolis, Indiana

No part of this publication may be reproduced, stored in a retrieval system or transmitted in any form or by any means, electronic, mechanical, photocopying, recording, scanning or otherwise, except as permitted under Sections 107 or 108 of the 1976 United States Copyright Act, without either the prior written permission of the Publisher, or authorization through payment of the appropriate per-copy fee to the Copyright Clearance Center, 222 Rosewood Drive, Danvers, MA 01923, 978-750-8400, fax 978-646-8600. Requests to the Publisher for permission should be addressed to the Permissions Department, John Wiley & Sons, Inc., 111 River Street, Hoboken, NJ 07030, 201-748-6011, fax 201-748-6008, or online at www.wiley.com/qo/permissions.

Wiley publishes in a variety of print and electronic formats and by print-on-demand. Some material included with standard print versions of this book may not be included in e-books or in print-on-demand. If this book refers to media such as a CD or DVD that is not included in the version you purchased, you may download this material at http:// booksupport.wiley.com. For more information about Wiley products, visit www.wiley.com.

#### Library of Congress Control Number: 2012946048

ISBN: 978-1-118-13527-3

Manufactured in the United States of America

10 9 8 7 6 5 4 3 2 1

#### **Trademark Acknowledgments**

Wiley, the Wiley logo, Visual, the Visual logo, Simplified, Read Less - Learn More and related trade dress are trademarks or registered trademarks of John Wiley & Sons, Inc. and/or its affiliates. Microsoft and Windows are registered trademarks of Microsoft Corporation. All other trademarks are the property of their respective owners. John Wiley & Sons, Inc. is not associated with any product or vendor mentioned in this book.

LIMIT OF LIABILITY/DISCLAIMER OF WARRANTY: THE PUBLISHER AND THE AUTHOR MAKE NO REPRESENTATIONS OR WARRANTIES WITH RESPECT TO THE ACCURACY OR COMPLETENESS OF THE CONTENTS OF THIS WORK AND SPECIFICALLY DISCLAIM ALL WARRANTIES, INCLUDING WITHOUT LIMITATION WARRANTIES OF FITNESS FOR A PARTICULAR PURPOSE. NO WARRANTY MAY BE CREATED OR EXTENDED BY SALES OR PROMOTIONAL MATERIALS. THE ADVICE AND STRATEGIES CONTAINED HEREIN MAY NOT BE SUITABLE FOR EVERY SITUATION. THIS WORK IS SOLD WITH THE UNDERSTANDING THAT THE PUBLISHER IS NOT ENGAGED IN RENDERING LEGAL, ACCOUNTING, OR OTHER PROFESSIONAL SERVICES. IF PROFESSIONAL ASSISTANCE IS REQUIRED, THE SERVICES OF A COMPETENT PROFESSIONAL PERSON SHOULD BE SOUGHT. NEITHER THE PUBLISHER NOR THE AUTHOR SHALL BE LIABLE FOR DAMAGES ARISING HEREFROM. THE FACT THAT AN ORGANIZATION OR WEBSITE IS REFERRED TO IN THIS WORK AS A CITATION AND/OR A POTENTIAL SOURCE OF FURTHER INFORMATION DOES NOT MEAN THAT THE AUTHOR OR THE PUBLISHER ENDORSES THE INFORMATION THE ORGANIZATION OR WEBSITE MAY PROVIDE OR RECOMMENDATIONS IT MAY MAKE. FURTHER, READERS SHOULD BE AWARE THAT INTERNET WEBSITES LISTED IN THIS WORK MAY HAVE CHANGED OR DISAPPEARED BETWEEN WHEN THIS WORK WAS WRITTEN AND WHEN IT IS READ.

FOR PURPOSES OF ILLUSTRATING THE CONCEPTS AND TECHNIQUES DESCRIBED IN THIS BOOK, THE AUTHOR HAS CREATED VARIOUS NAMES, COMPANY NAMES, MAILING, E-MAIL AND INTERNET ADDRESSES, PHONE AND FAX NUMBERS AND SIMILAR INFORMATION, ALL OF WHICH ARE FICTITIOUS. ANY RESEMBLANCE OF THESE FICTITIOUS NAMES, ADDRESSES, PHONE AND FAX NUMBERS AND SIMILAR INFORMATION TO ANY ACTUAL PERSON, COMPANY AND/OR ORGANIZATION IS UNINTENTIONAL AND PURELY COINCIDENTAL.

#### **Contact Us**

For general information on our other products and services please contact our Customer Care Department within the U.S. at 877-762-2974, outside the U.S. at 317-572-3993 or fax 317-572-4002.

For technical support please visit www.wiley.com/techsupport.

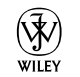

John Wiley & Sons, Inc.

| Sales                                                        |
|--------------------------------------------------------------|
| Contact Wiley<br>at (877) 762-2974 or<br>fax (317) 572-4002. |

## Credits

Executive Editor Jody Lefevere

Sr. Project Editor Sarah Hellert

Technical Editor Vince Averello

Copy Editor Scott Tullis

Editorial Director Robyn Siesky

Business Manager Amy Knies

Sr. Marketing Manager Sandy Smith

Vice President and Executive Group Publisher Richard Swadley

Vice President and Executive Publisher Barry Pruett Project Coordinator Sheree Montgomery

Graphics and Production Specialists Carrie Cesavice Noah Hart Jennifer Henry Jennifer Mayberry Jill A. Proll

Quality Control Technician Rebecca Denoncour

Proofreader Sossity R. Smith

Indexer Ty Koontz

## **About the Author**

**Paul McFedries** is a full-time technical writer. Paul has been authoring computer books since 1991 and he has more than 75 books to his credit. Paul's books have sold more than three million copies worldwide. These books include the Wiley titles *Windows 8 Visual Quick Tips, Teach Yourself VISUALLY Excel 2010, The Facebook Guide for People Over 50, iPhone 4S Portable Genius,* and *The new iPad Portable Genius.* Paul is also the proprietor of Word Spy (www.wordspy.com), a website that tracks new words and phrases as they enter the language. Paul invites you to drop by his personal website at www.mcfedries.com.

## Author's Acknowledgments

It goes without saying that writers focus on text, and I certainly enjoyed focusing on the text that you'll read in this book. However, this book is more than just the usual collection of words and phrases. A quick thumb through the pages will show you that this book is also chock full of images, from sharp screen shots to fun and informative illustrations. Those colorful images sure make for a beautiful book, and that beauty comes from a lot of hard work by Wiley's immensely talented group of designers and layout artists. They are all listed in the Credits section, and I thank them for creating another gem. Of course, what you read in this book must also be accurate, logically presented, and free of errors. Ensuring all of this was an excellent group of editors that included project editor Sarah Hellert, copy editor Scott Tullis, and technical editor Vince Averello. Thanks to all of you for your exceptional competence and hard work. Thanks, as well, to executive editor Jody Lefevere for asking me to write this book.

## How to Use This Book

#### Who This Book Is For

This book is for the reader who has never used this particular technology or software application. It is also for readers who want to expand their knowledge.

#### The Conventions in This Book

#### 1 Steps

This book uses a step-by-step format to guide you easily through each task. Numbered steps are actions you must do; bulleted steps clarify a point, step, or optional feature; and indented steps give you the result.

#### 2 Notes

Notes give additional information — special conditions that may occur during an operation, a situation that you want to avoid, or a cross reference to a related area of the book.

#### **3** Icons and Buttons

Icons and buttons show you exactly what you need to click to perform a step.

#### 4 Simplify It

Simplify It sections offer additional information, including warnings and shortcuts.

#### 5 Bold

**Bold** type shows command names, options, and text or numbers you must type.

#### 6 Italics

Italic type introduces and defines a new term.

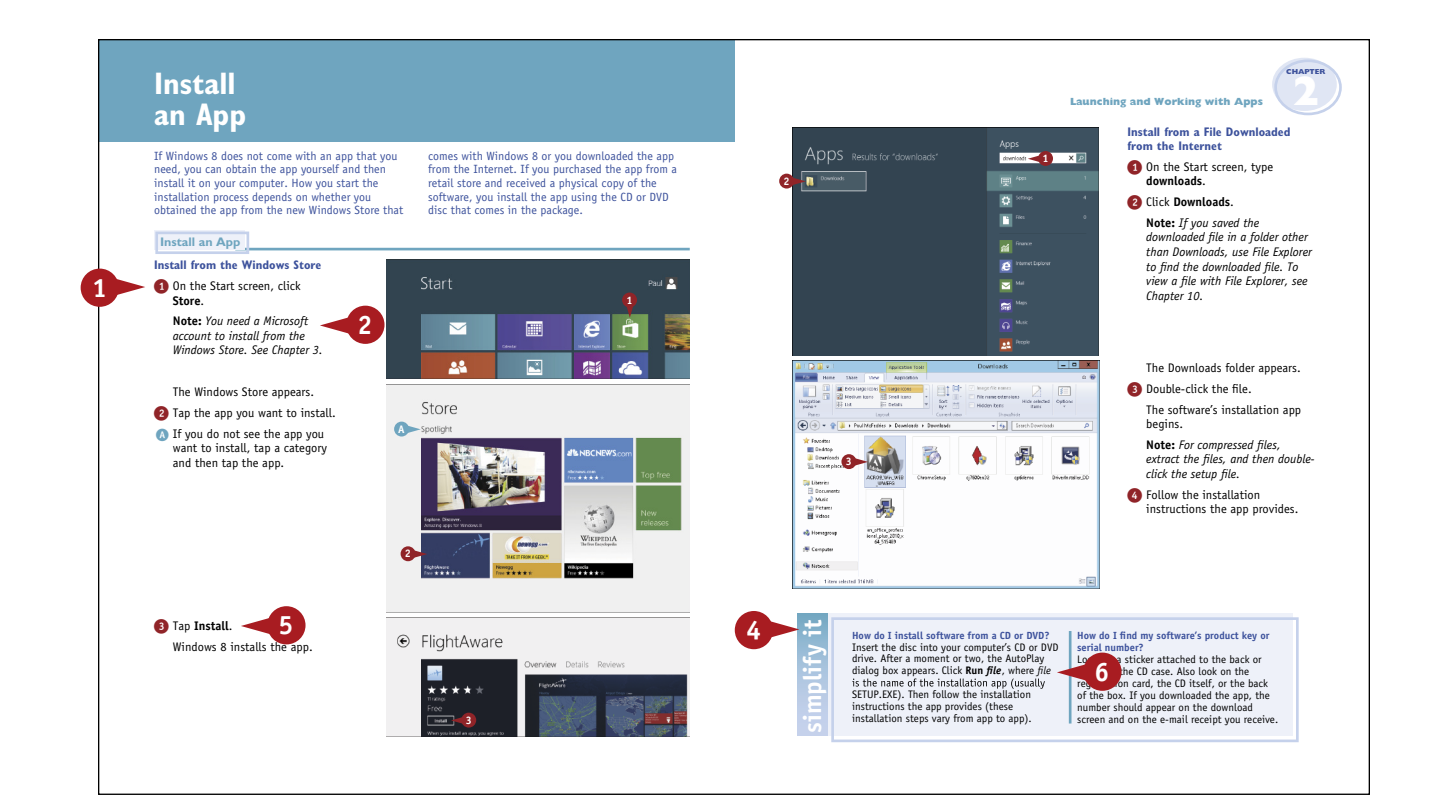

## **Table of Contents**

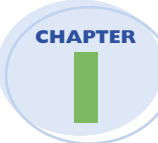

#### **Getting Started with Windows 8**

| Start Windows 8                  |
|----------------------------------|
| What You Can Do with Windows 85  |
| The Windows 8 Start Screen       |
| The Windows 8 Desktop            |
| Using a Mouse with Windows 8     |
| Using Windows 8 on a Tablet PCIC |
| Restart Windows 8                |
| Shut Down Windows 8              |

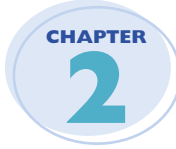

#### Launching and Working with Apps

| Install an App                           |
|------------------------------------------|
| Install Windows Live Essentials Programs |
| Start an App                             |
| Understanding Windows 8 App Windows      |
| Understanding Desktop App Windows        |
| Using a Ribbon                           |
| Using a Pull-Down Menu                   |
| Using a Toolbar                          |
| Understanding Dialog Box Controls        |
| Using Dialog Boxes                       |
| Using Scrollbars                         |
| Switch between Running Apps              |
| Uninstall an App                         |

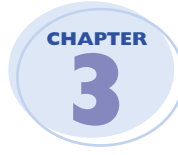

#### **Getting Connected to the Internet**

| Understanding Internet Connections      | 0 |
|-----------------------------------------|---|
| Set Up a Wireless Broadband Connection4 | 2 |
| Connect a Broadband Modem4              | 4 |
| Create a Broadband Internet Connection4 | 6 |
| Connect a Dial-Up Modem                 | 8 |
| Create a Dial-Up Internet Connection5   | 0 |
| Create a Microsoft Account              | 2 |

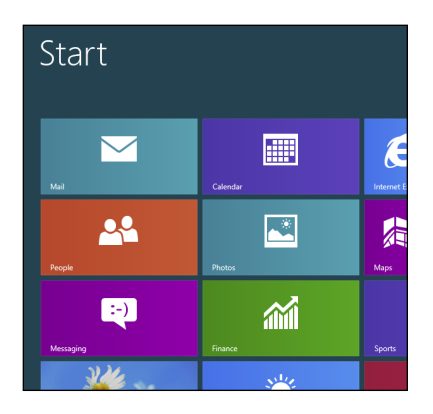

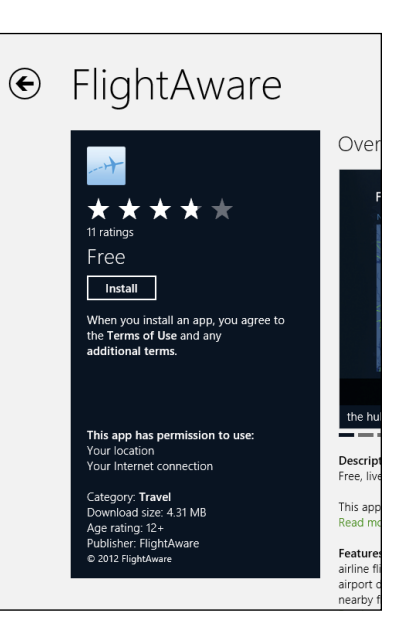

| 🔶 🖏 Set up a new broa                        | dband connection                                                   | L                  |
|----------------------------------------------|--------------------------------------------------------------------|--------------------|
| Type the information                         | from your Internet service prov                                    | rider (ISP)        |
| ∐ser name:                                   | b1ereg55                                                           |                    |
| Password:                                    | ••••••                                                             |                    |
|                                              | Show characters                                                    |                    |
|                                              | Remember this password                                             |                    |
| Connection name:                             | Broadband Connection                                               |                    |
| 🎲 🗌 Allow other people<br>This option allows | to use this connection<br>myone with access to this computer to us | e this connection. |
|                                              |                                                                    | ⊆reate             |

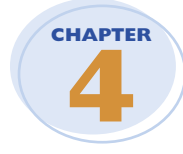

#### Using the Windows 8 Apps

| Surf the Web                  |
|-------------------------------|
| Send an E-Mail Message        |
| Reply to an E-Mail Message    |
| Create a Contact              |
| Add Social Network Contacts   |
| View Your Photos              |
| Watch a Video                 |
| Play Music                    |
| View Your Calendar            |
| Add an Event to Your Calendar |
| Search Your Computer          |

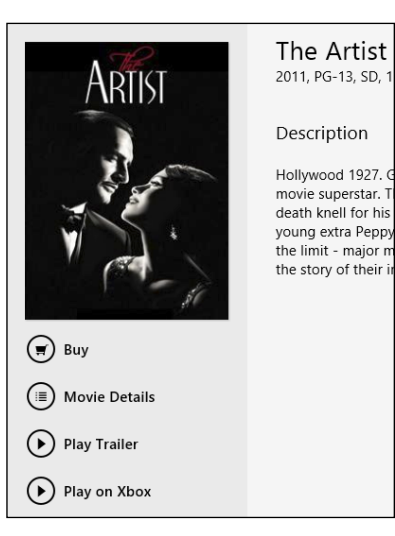

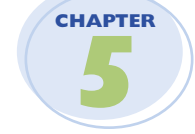

#### Surfing the World Wide Web

| Understanding the World Wide Web |
|----------------------------------|
| Start Internet Explorer          |
| Navigate Internet Explorer       |
| Select a Link                    |
| Enter a Web Page Address         |
| Open a Web Page in a Tab         |
| Navigate Web Pages               |
| Change Your Home Page92          |
| Save Favorite Web Pages94        |
| Search for Sites                 |

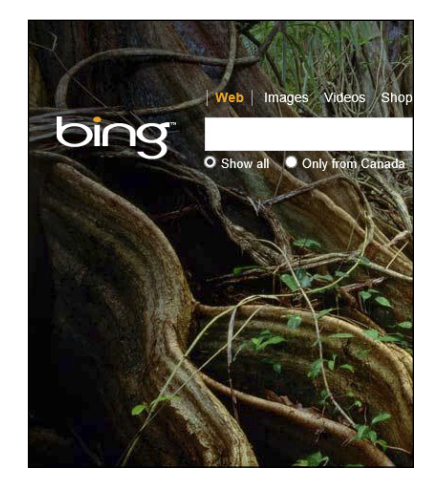

## **Table of Contents**

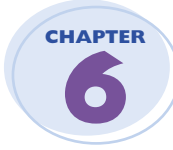

| Working with E-Mail, Contacts, and Appointments |
|-------------------------------------------------|
| Open and Close Mail                             |
| Configure an E-Mail Account                     |
| Send an E-Mail Message104                       |
| Add Someone to Your Contacts                    |

| Add Someone to Your Contacts     |
|----------------------------------|
| Create a Contact Category        |
| Select a Contact Address         |
| Add a File Attachment            |
| Receive and Read E-Mail Messages |
| Reply to a Message               |
| Forward a MessageII8             |
| Open and Save an Attachment      |
| Switch to Calendar               |
| Navigate the Calendar            |
| Display a Different Date         |
| Create an Event                  |

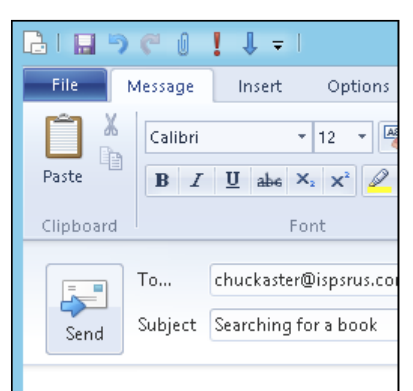

Dear Mr. Aster,

I trust this note finds you well. I have Greg Tang (I believe it was illustrated be willing to take over the search for

Best regards, Paul McFedries

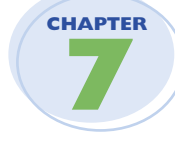

#### Working with Images

| Open the Pictures Library           |
|-------------------------------------|
| Preview an Image                    |
| View Your Images                    |
| Scan an Image                       |
| Import Images from a Digital Camera |
| Repair a Digital Image              |
| Crop an Image                       |
| Rotate and Straighten an Image      |

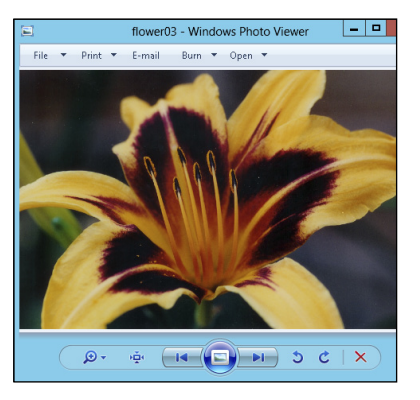

| СНА | PTE | R |
|-----|-----|---|
|     |     |   |
|     |     |   |
|     |     |   |

#### Playing Music

| Open and Close Windows Media Player |
|-------------------------------------|
| Navigate the Media Player Window    |
| Using the Library                   |
| Play an Audio File                  |
| Adjust the Volume                   |
| Play a Music CD                     |
| Copy Tracks from a Music CD         |
| Create a Playlist                   |
| Burn Music Files to a CD            |

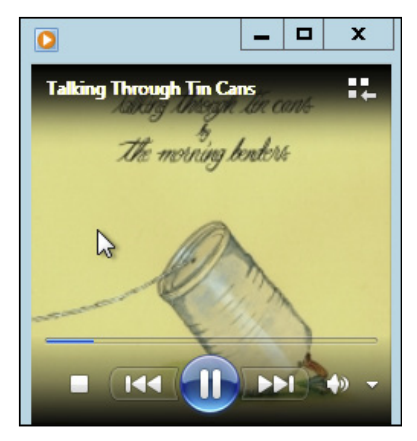

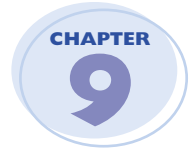

#### **Creating and Editing Documents**

| Understanding Documents |
|-------------------------|
| Create a Document       |
| Save a Document         |
| Open a Document         |
| Edit Document Text      |
| Change the Text Font    |
| Find Text               |
| Replace Text            |

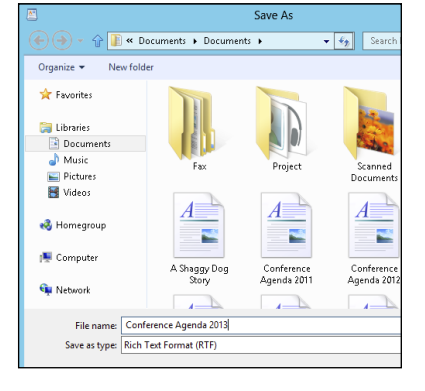

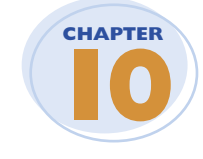

#### Working with Files

| View Your Files        |
|------------------------|
| Select a File          |
| Change the File View   |
| Preview a File         |
| Copy a File            |
| Move a File            |
| Rename a File          |
| Create a New File      |
| Delete a File          |
| Restore a Deleted File |

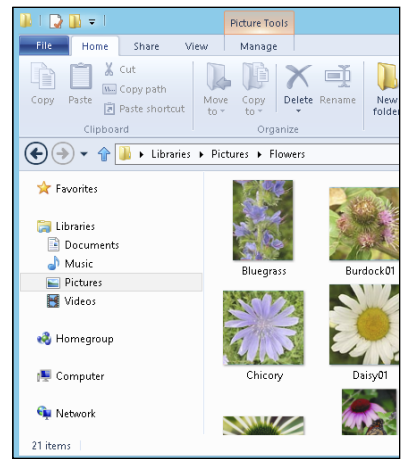

## **Table of Contents**

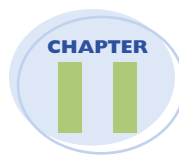

#### **Implementing Security**

| Understanding Windows 8 Security          |
|-------------------------------------------|
| Check Action Center for Security Problems |
| Display User Accounts                     |
| Create a User Account                     |
| Protect an Account with a Password        |
| Lock Your Computer                        |
| Set Up Family Safety                      |
| Delete Your Browsing History              |
| Browse the Web Privately                  |
| Set the Junk E-Mail Protection Level      |

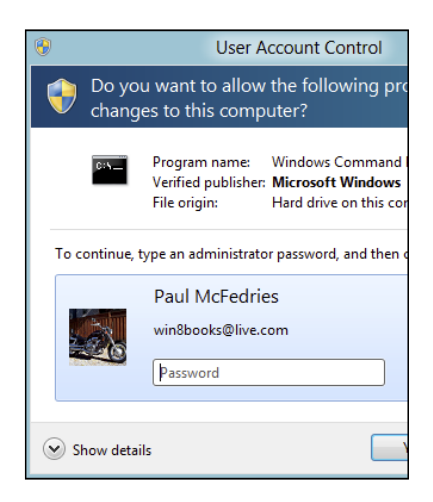

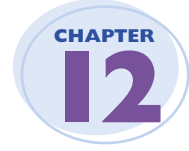

#### **Customizing Windows 8**

| Configure the Start Screen         |  |
|------------------------------------|--|
| Pin an App to the Start Screen     |  |
| Open the PC Settings App           |  |
| Change the Start Screen Background |  |
| Change the Lock Screen Background  |  |
| Add an App to the Lock Screen      |  |
| Synchronize Settings between PCs   |  |
| Access an App's Features           |  |
| Pin an App to the Taskbar          |  |

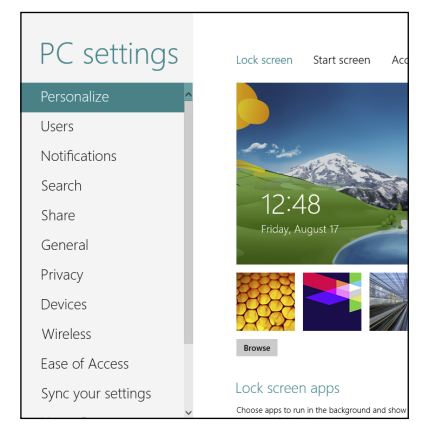

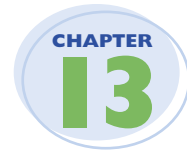

#### **Maintaining Windows 8**

| Check Hard Drive Free Space                        | .240 |
|----------------------------------------------------|------|
| Delete Unnecessary Files                           | .242 |
| Refresh Your Computer                              | .244 |
| Create a Recovery Drive                            | .246 |
| Safeguard Your Computer with a System Image Backup | .248 |
| Keep a History of Your Files                       | .250 |
| Restore a File from Your History                   | .252 |
| Check Your Hard Drive for Errors                   | .254 |

#### Refresh your PC

- Here's what will happen:
- Your files and personalization settings won't cha
- Your PC settings will be changed back to their d
- Apps from Windows Store will be kept.
- Apps you installed from discs or websites will be
  A list of removed apps will be saved on your des

## CHAPTER 1

# **Getting Started with Windows 8**

Are you ready to discover Windows 8? In this chapter, you learn what you can do with Windows 8, take a tour of the Start screen and desktop, learn how to use a mouse, and learn how to shut down Windows 8.

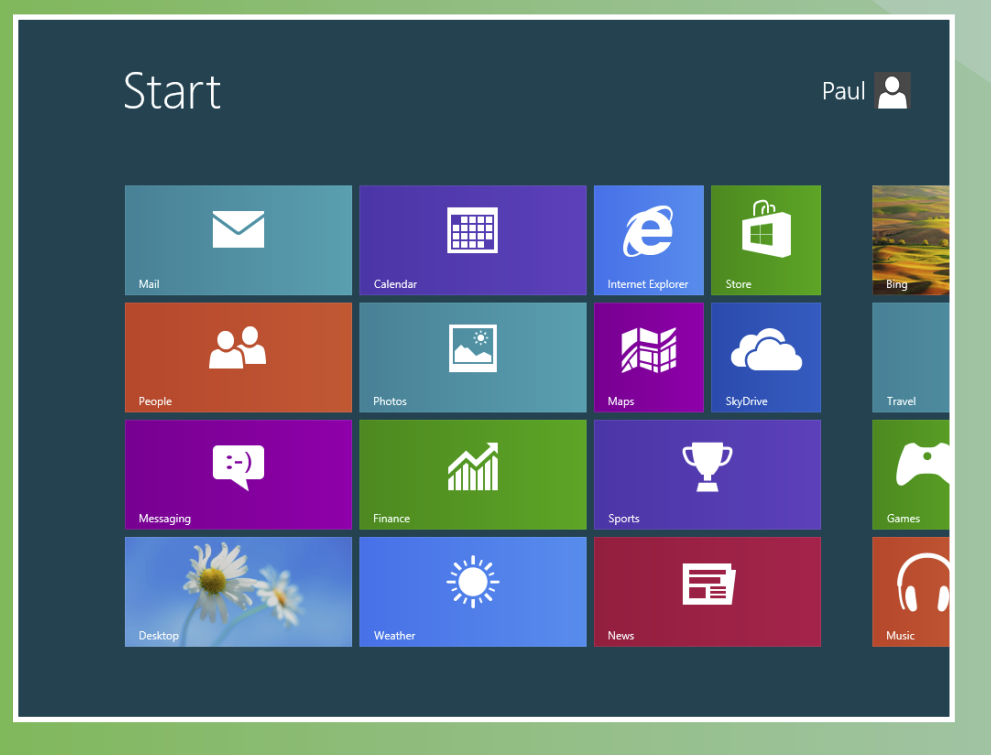

| Start Windows 8                  |
|----------------------------------|
| What You Can Do with Windows 85  |
| The Windows 8 Start Screen       |
| The Windows 8 Desktop            |
| Using a Mouse with Windows 8     |
| Using Windows 8 on a Tablet PC10 |
| Restart Windows 8                |
| Shut Down Windows 8              |

# Start Windows 8

When you turn on your computer, Windows 8 starts automatically, but you may have to navigate the sign on screen along the way.

To prevent other people from using your computer without your authorization, Windows 8 requires you to set up a username and password. You supply this information the very first time you start your computer, when Windows 8 takes you through a series of configuration steps. Each time you start your computer, Windows 8 presents the sign on screen and you must enter your username and password to continue.

#### Start Windows 8

- 1 Turn on your computer.
- After a minute or so, the Windows 8 Lock screen appears.
- 2 Press Enter.

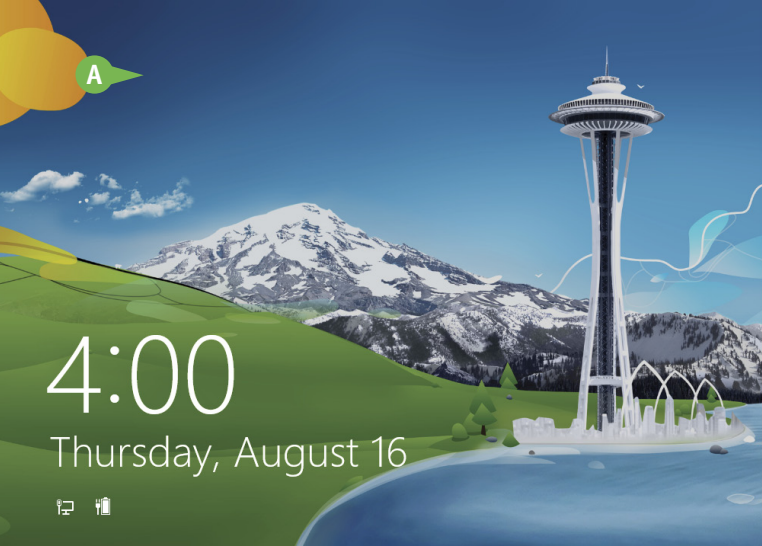

The Windows 8 sign on screen appears.

**Note:** If you have more than one user account on your computer, you must first click the icon that corresponds to your Windows 8 username.

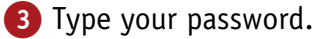

4

**Note:** The password characters appear as dots as you type them so that no one else can read your password.

4 Click the Submit arrow (→) or press Enter.

The Windows 8 Start screen appears.

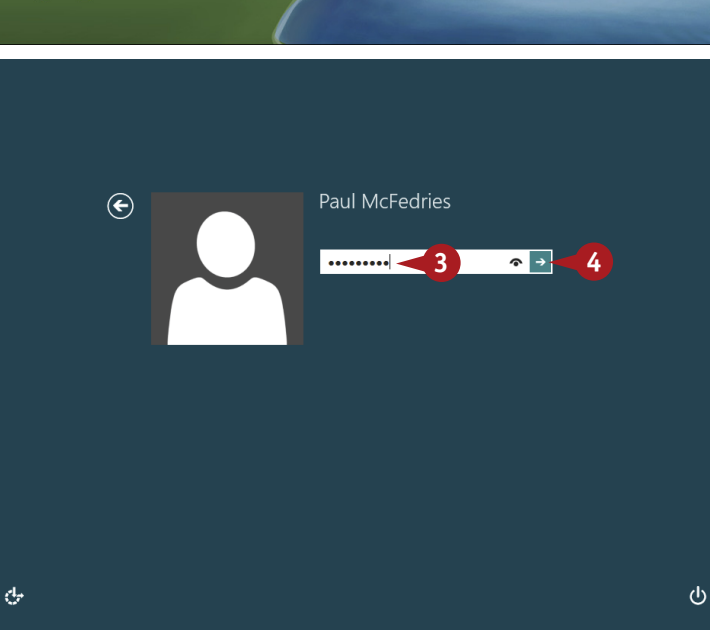

# What You Can Do with Windows 8

CHAPTER

Windows 8 is an operating system that contains a collection of tools, applications, and resources. In this section you find out about the wide variety of tasks you can perform with Windows 8, including

getting work done; organizing and editing photos; playing music, videos, and other media; surfing the web; and communicating with others.

#### **Get Work Done**

With Windows 8, you can run programs (also called applications or apps) that enable you to get your work done more efficiently, such as a word processor for writing memos and letters, a spreadsheet for making calculations, and a database for storing information. Windows 8 comes with some of these programs (such as the WordPad program you learn about in Chapter 9), and you can purchase and install others separately.

#### **Morning Session**

| 8:00 - 8:30           | Opening Remarks     |
|-----------------------|---------------------|
| 8:30 - 9:00           | President's Welcome |
| 9:00 - 9:45           | Keynote Address     |
| 9:45 - 10:15          | Coffee Break        |
| <b>10:15 - 11</b> :00 | Industry Trends     |
| <b>11:00 - 12:00</b>  | Advisory Panel      |
|                       | -                   |

#### **Create and Edit Pictures**

Windows 8 comes with a lot of features that let you work with images. You can create your own pictures from scratch, import images from a scanner or digital camera, or download images from the Internet. After you create or acquire an image, you can edit it, print it, or send it via e-mail. You can even create a photo slide show on a DVD. You learn about these and other picture tasks in Chapter 7.

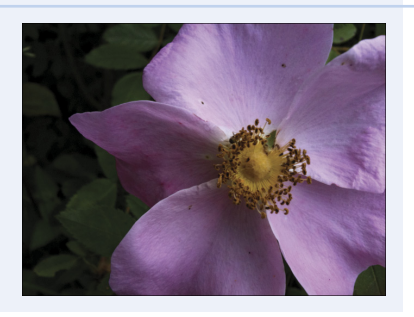

#### **Play Music**

Windows 8 has treats for your ears as well as your eyes. You can listen to audio CDs, play digital sound and video clips, copy tracks from a music CD, create your own music playlists, and copy audio files to a recordable CD. You learn about these and other music tasks in Chapter 8.

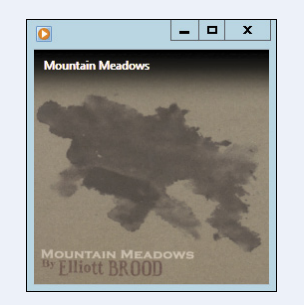

#### Get on the Internet

Windows 8 makes connecting to the Internet easy (see Chapter 3). And after you are on the Net, Windows 8 has all the tools you need to get the most out of your experience. For example, you can get an account from Microsoft and use it to display messages, your calendar, and other online items on your Start screen. You can also use Internet Explorer to surf the World Wide Web (see Chapter 5) and Mail to send and receive e-mail, edit contacts, and create appointments (see Chapter 6).

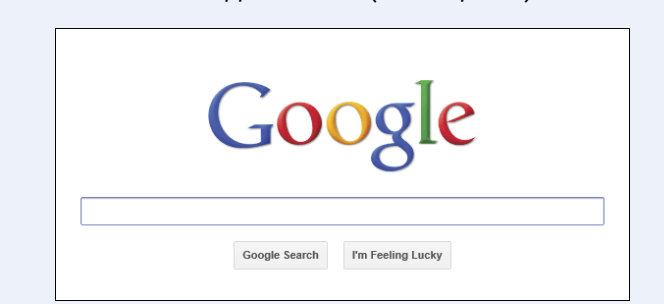

# The Windows 8 Start Screen

Before getting to the specifics of working with Windows 8, take a few seconds to familiarize yourself with the basic elements of the Start screen.

These elements include the Start screen's tiles and live tiles, the mouse pointer, and the Desktop tile.

Understanding where these elements appear on the Start screen and what they are used for will help you work through the rest of the sections in this book and will help you navigate Windows 8 and its applications on your own.

#### **A** Tile

Each of these rectangles represents an application or a Windows 8 feature. An application you install often adds its own tile to the Start screen.

**B** Mouse Pointer

When you move your mouse, this pointer moves along with it.

#### **O** Desktop Tile

You use this tile to access the Windows 8 desktop, which you learn about in the next section.

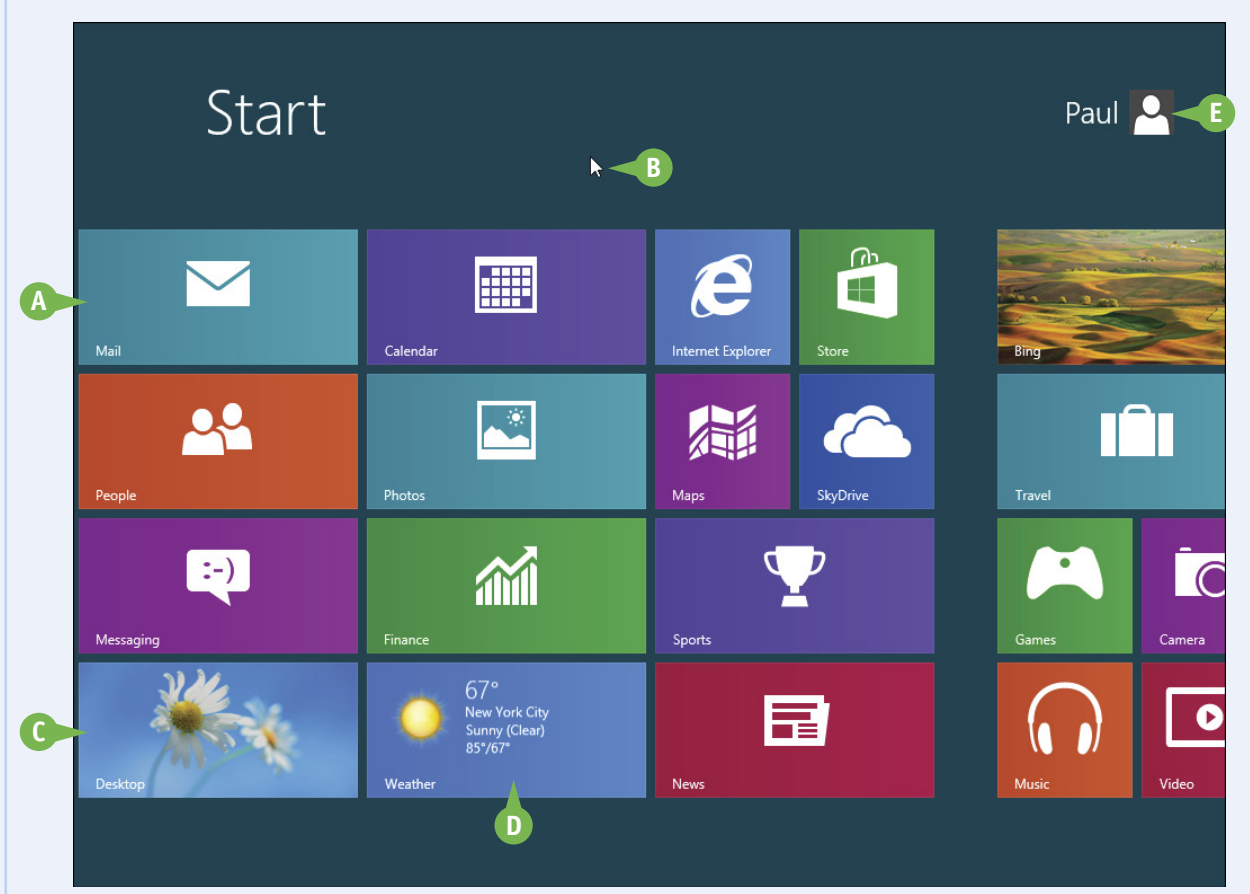

#### **D** Live Tile

Some tiles are *live* in the sense that they display frequently updated information, such as the weather data shown by the Weather tile.

#### **()** User Account Tile

You use this tile to access commands related to your Windows 8 user account.

# The Windows 8 Desktop

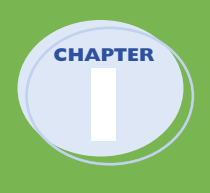

Before getting to the specifics of working with Windows 8, take a few seconds to familiarize yourself with the basic screen elements, such as the desktop icons, the taskbar, and the notification area. Understanding these elements and what you use them for will help you throughout this book.

To get to the desktop from the Start screen, use your mouse to click the **Desktop** tile, or press 2+D.

#### A Desktop Icon

An icon on the desktop represents a program or Windows 8 feature. A program you install often adds its own icon on the desktop.

#### B Desktop

This is the Windows 8 "work area," meaning that it is where you work with some of your programs and documents.

#### 🕜 Taskbar

The programs you have open appear in the taskbar. You use this area to switch between programs if you have more than one running at a time.

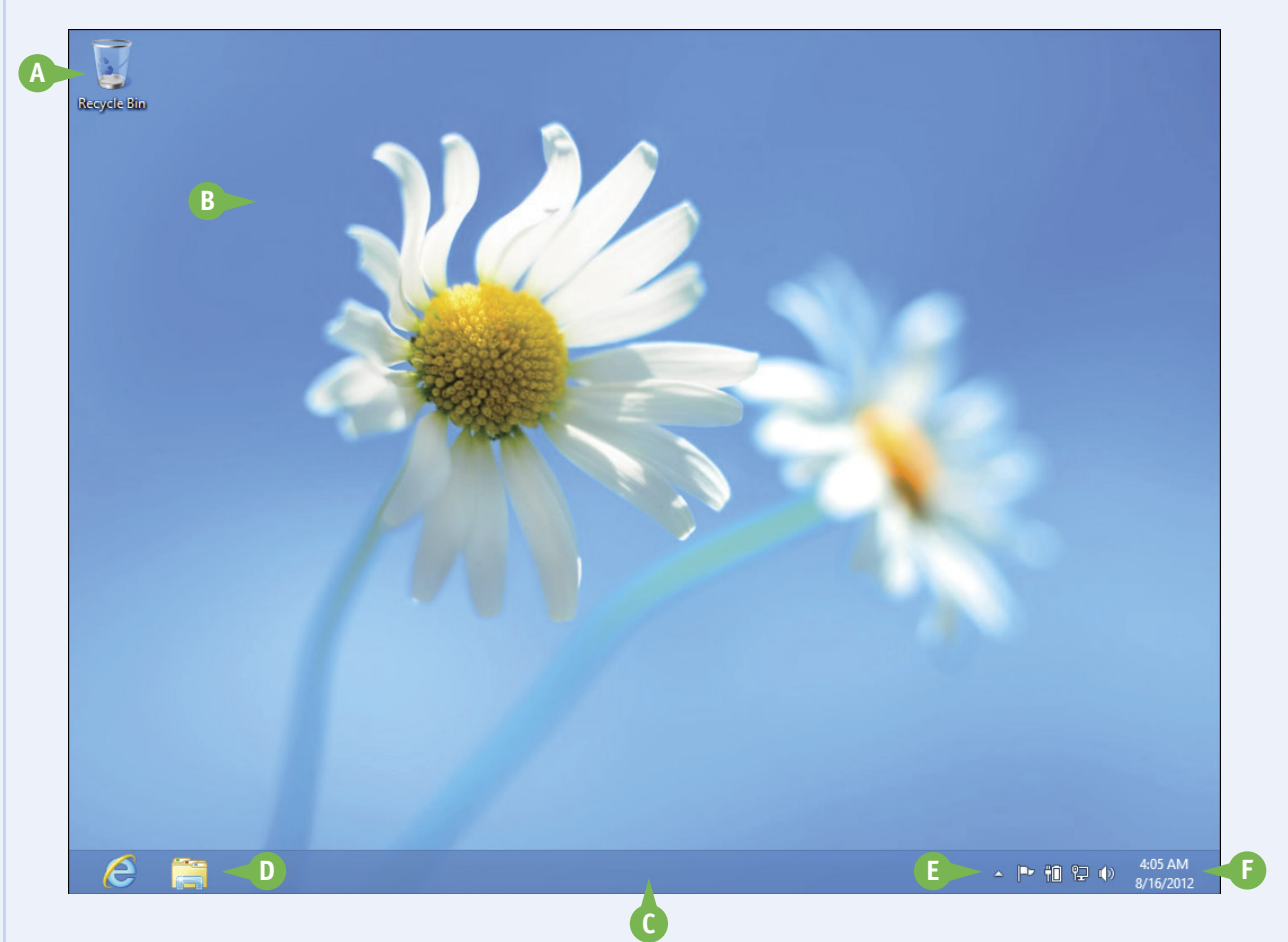

#### D Taskbar Icons

You use these icons as an alternative method for launching some Windows 8 programs.

#### B Notification Area

This area displays small icons that notify you about things happening on your computer. For example, you see notifications if your printer runs out of paper or if an update to Windows 8 is available over the Internet.

#### **F** Time and Date

This is the current time and date on your computer. To see the full date, position the mouse  $\triangleright$  over the time. To change the date or time, click the time.

# Using a Mouse with Windows 8

If you are using Windows 8 on a desktop or notebook computer, it pays to learn the basic mouse techniques early on because you will use them for as long as you use Windows. If you have never used a mouse before, remember to keep all your movements slow and deliberate, and practice the techniques in this section as much as you can.

#### Using a Mouse with Windows 8

#### **Click the Mouse**

- Position the mouse 
   ▶ over the object you want to work with.
- 2 Click the left mouse button.

Windows 8 usually performs some operation in response to the click (such as displaying the desktop).

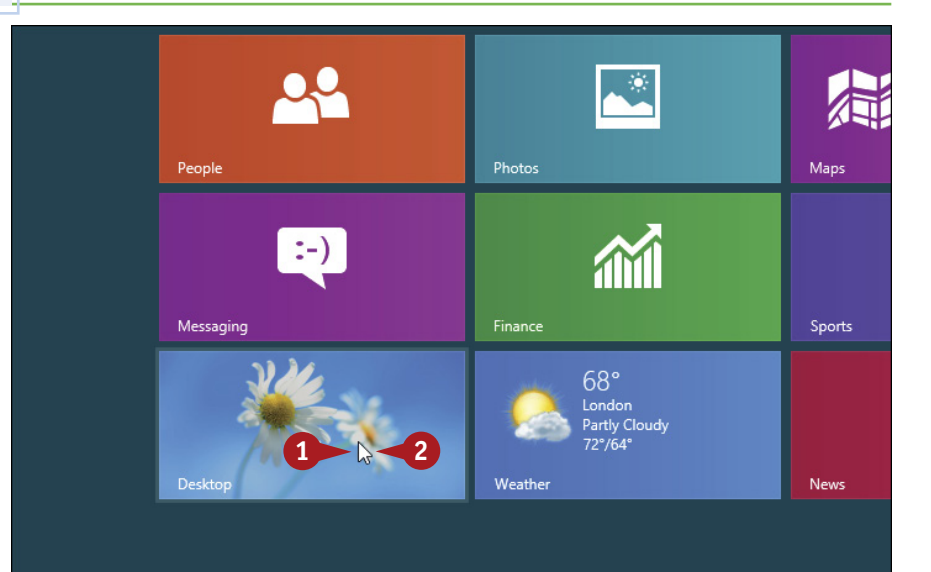

#### **Double-Click the Mouse**

- Position the mouse over the object you want to work with.
- Click the left mouse button twice in quick succession.
- Windows 8 usually performs some operation in response to the doubleclick action (such as displaying the Recycle Bin window).

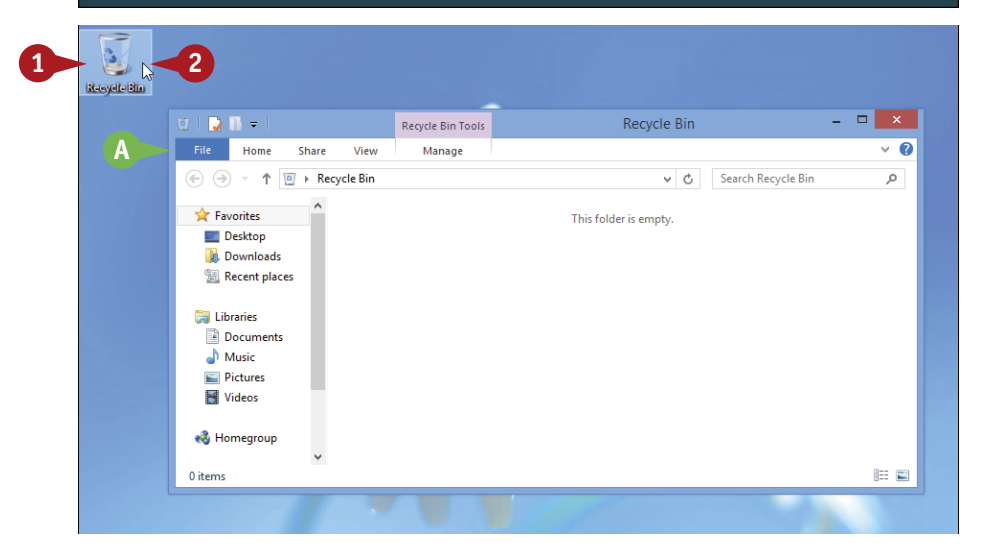

Getting Started with Windows 8

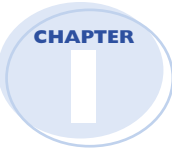

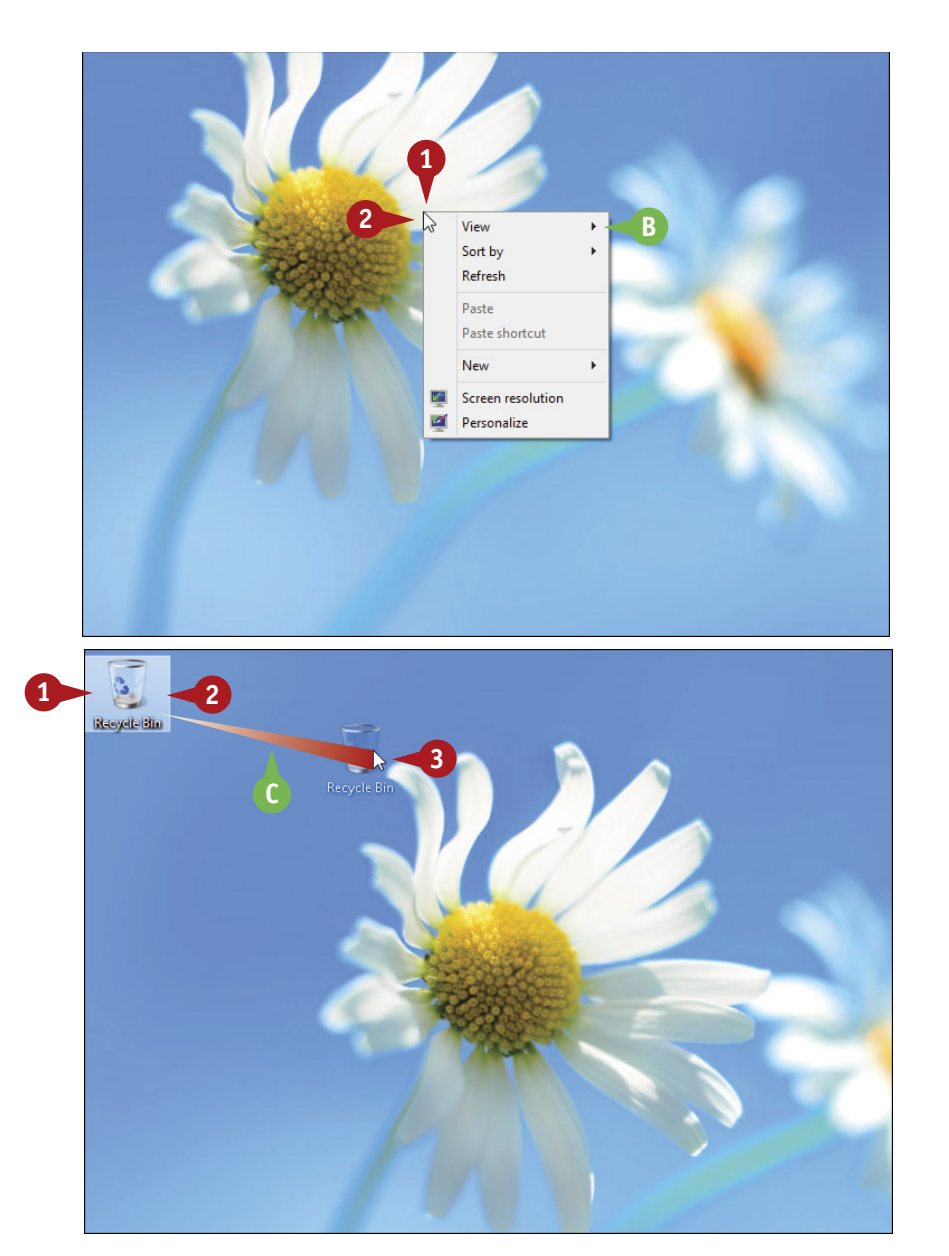

#### **Right-Click the Mouse**

- Position the mouse 
   ▶ over the object you want to work with.
- 2 Click the right mouse button.
- B Windows 8 displays a shortcut menu when you right-click something.

**Note:** The contents of the shortcut menu depend on the object you right-clicked.

#### **Click and Drag the Mouse**

- Position the mouse 
   ▶ over the object you want to work with.
- 2 Click and hold the left mouse button.
- 3 Move the mouse to drag the selected object.
- C In most cases, the object moves along with the mouse ≥.
- 4 Release the mouse button when the selected object is repositioned.

# simplify it

## Why does Windows 8 sometimes not recognize my double-clicks?

Double-click as quickly as you can, and do not move the mouse between clicks. If you continue to have trouble, use the Start screen to type **mouse**, click **Settings**, and then click **Change mouse settings**. Click the **Buttons** tab. In the Double-Click Speed group, click and drag the slider to the left (toward Slow).

## How can I set up my mouse for a left-hander?

You can switch the left and right mouse buttons. On the Start screen, type **mouse**, click **Settings**, and then click **Change mouse settings**. Click the **Buttons** tab. Click **Switch primary and secondary buttons** (□ changes to ☑) and then right-click **OK**.

# Using Windows 8 on a Tablet PC

If you are using Windows 8 on a tablet PC, you need to know the basic touch gestures available.

Using a tablet PC is a different experience than using a regular computer, but Windows 8 was built with the tablet PC in mind, so it is intuitive and easy to learn.

If you have never used a tablet PC before, the main difference is that you use your fingers (or sometimes

a stylus, if your tablet comes with one) to run applications, select items, and manipulate screen objects. This might seem awkward at first, but it will come to seem quite natural if you practice the techniques in this section as much as you can.

#### Using Windows 8 on a Tablet PC

#### **Initiate an Action**

Position your finger or the stylus over the object you want to work with.

**2** Tap the screen.

Depending on the object, Windows 8 either selects the object or performs some operation in response to the tap (such as displaying the desktop).

#### Swipe the Screen

 Quickly move your finger or the stylus across the screen, as follows:

Swipe left from the right edge of the tablet.

Windows 8 displays the Charms menu.

Swipe right from the left edge of the tablet to switch between running applications.

If an application takes up multiple screens, swipe right or left to navigate the screens.

Swipe down from the top edge of the tablet to display a Windows 8 app's application bar.

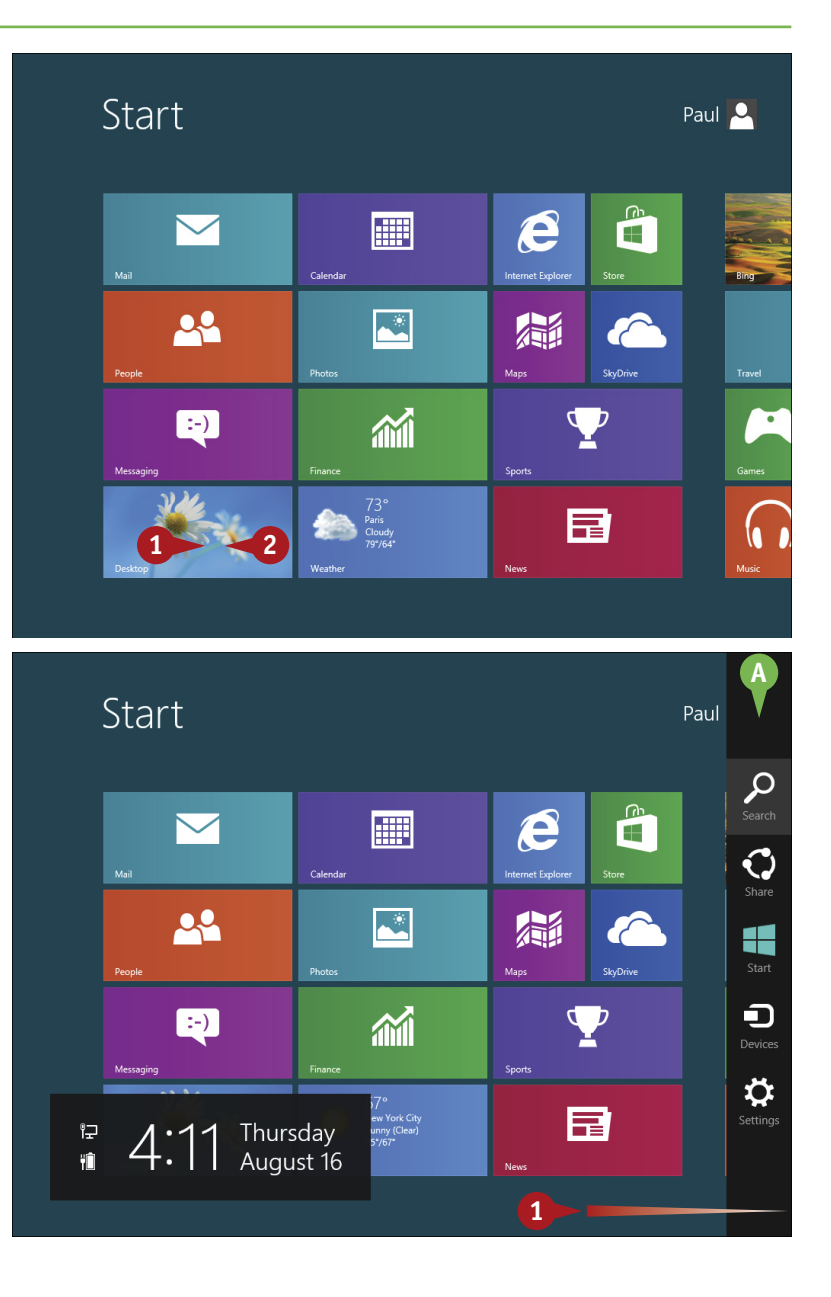

Getting Started with Windows 8

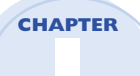

#### Start Paul 🖳 e $\checkmark$ \* 22 $\langle \$ :-) **M** 1 E $(\mathbf{x})$ **(** B Start Paul 🔍 **M** $\overline{\phantom{a}}$ 22 .\* :-) B

#### **Display a Tile's Application Bar**

- 1 Swipe down on the object you want to work with.
- B Windows 8 displays the application bar.

#### Move an Item

- Position your finger or the stylus over the item you want to work with.
- 2 Tap and hold the item and immediately begin moving your finger or the stylus.
- C The object moves along with your finger or the stylus.
- 3 When the object is repositioned where you want it, lift your finger or the stylus off the screen to complete the move.

How do I close an application using gestures? Position your finger at the top edge of the tablet and then slide it down. At first you see the application's settings, so keep sliding. When you get halfway, the application becomes a small window. Drag that small window to the bottom of the screen, and then lift your finger. Windows 8 shuts down the application.

## After I tap the Desktop tile, how do I return to the Start screen?

You can do this a couple of ways. First, understand that the desktop is an application, so you can close it using the technique described in the previous tip. Alternatively, swipe left from the right edge of the tablet to display the Charms menu, and then tap the **Start** icon.

# Restart Windows 8

You can restart Windows 8, which means it shuts down and starts up again immediately. This is useful if your computer is running slow or acting funny. Sometimes a restart solves the problem. requires a restart to function properly. If you are busy right now, you can always opt to restart your computer yourself later, when it is more convenient.

Knowing how to restart Windows 8 also comes in handy when you install a program or device that

#### **Restart Windows 8**

1 Shut down all your running programs.

**Note:** *Be sure to save your work as you close your programs.* 

- 2 Press 🛛 + 🔳 .
- (A) The Start settings menu appears.

**Note:** To display the Start settings menu on a tablet PC, swipe from the right edge to open the Charms menu, and then tap **Settings**.

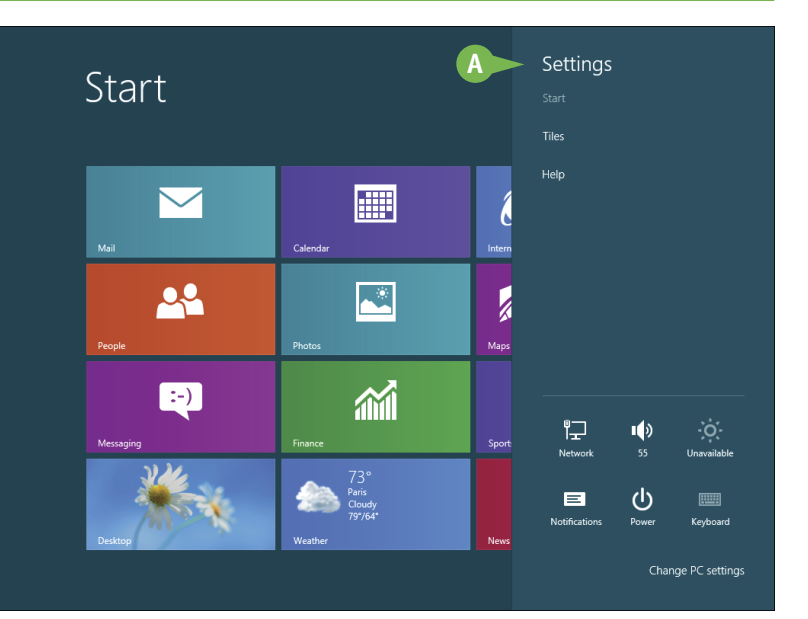

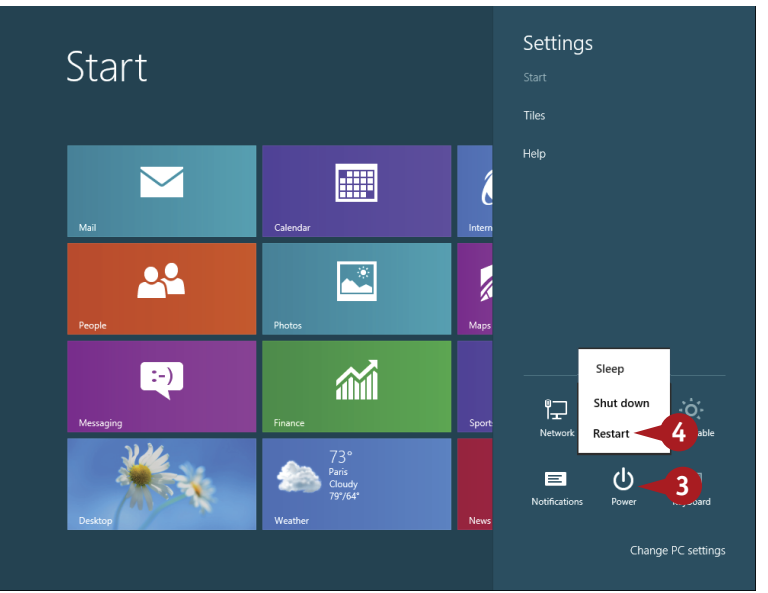

#### 3 Click Power.

#### 4 Click Restart.

Windows 8 shuts down and your computer restarts.

# Shut Down Windows 8

When you complete your work for the day, you should shut down Windows 8. However, do not just shut off your computer's power. Follow the proper steps to avoid damaging files on your system.

vou have unsaved changes in some open documents, you may lose those changes. Second, you could damage one or more Windows 8 system files, which could make your system unstable.

Shutting off the computer's power without properly exiting Windows 8 can cause two problems. First, if

> **1** Shut down all your running programs.

> > **Note:** *Be sure to save your work* as you close your programs.

2 Press 🔄 + 🔳 .

A The Start settings menu appears.

**Note:** *To display the Start* settings menu on a tablet PC, swipe from the right edge to open the Charms menu, and then tap Settings.

#### 3 Click Power.

Change PC settings

4 Click Shut down.

Windows 8 shuts down and turns off your computer.

If you want Windows 8 to automatically reopen all the programs and documents currently on your screen, click **Power** and then click **Sleep**, instead.

#### 20 K :-) **1**11 宁 1) ტ Settings Start Help $\sim$ ĺ 00 **\*** K :-) Shut do 입 Restart Ξ ധ

#### **Shut Down Windows 8**

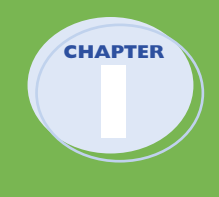

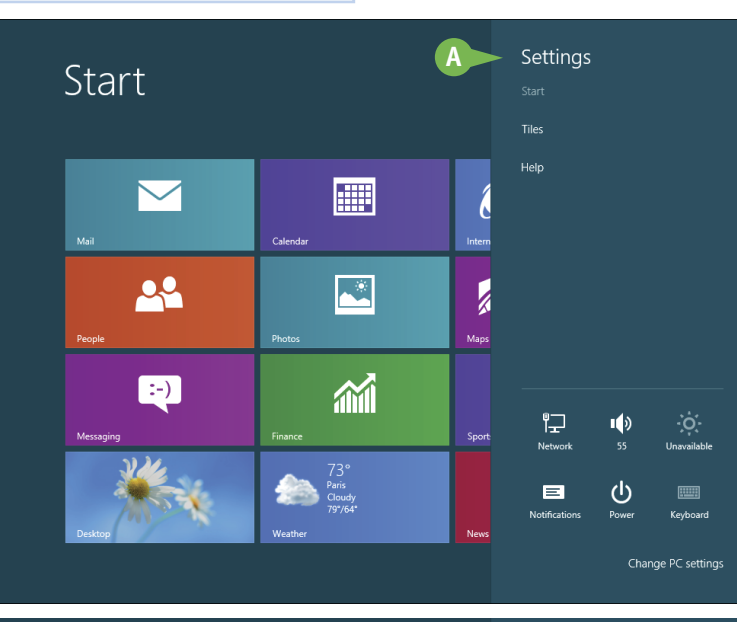

## **CHAPTER 2**

# Launching and Working with Apps

To do something useful with your computer, you need to work with an app (short for application), either one that comes with Windows 8 or one that you install yourself. In this chapter, you learn how to install, launch, and work with apps.

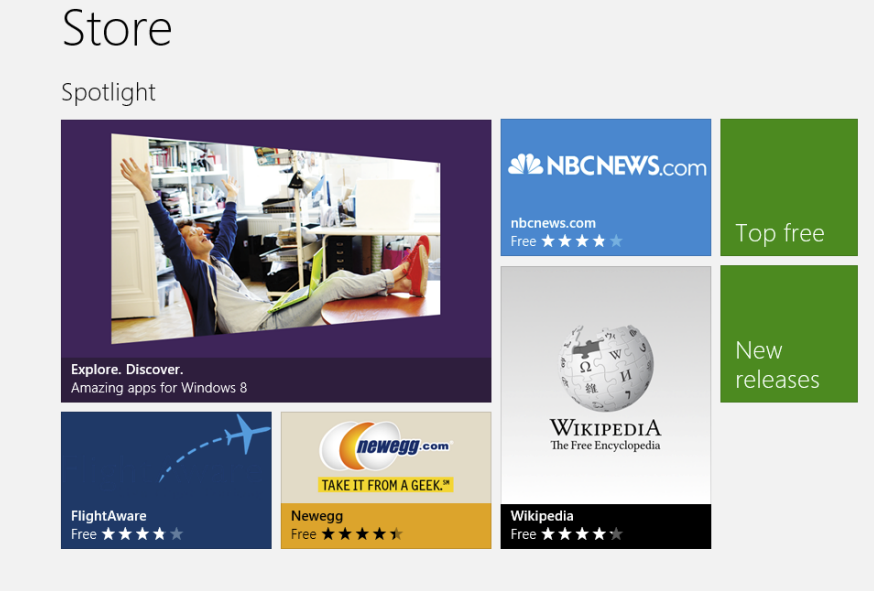

| Install an App16                           |
|--------------------------------------------|
| Install Windows Live Essentials Programs18 |
| Start an App                               |
| Understanding Windows 8 App Windows22      |
| Understanding Desktop App Windows23        |
| Using a Ribbon                             |
| Using a Pull-Down Menu                     |
| Using a Toolbar                            |
| Understanding Dialog Box Controls28        |
| Using Dialog Boxes                         |
| Using Scrollbars                           |
| Switch between Running Apps                |
| Uninstall an App                           |

# Install an App

If Windows 8 does not come with an app that you need, you can obtain the app yourself and then install it on your computer. How you start the installation process depends on whether you obtained the app from the new Windows Store that comes with Windows 8 or you downloaded the app from the Internet. If you purchased the app from a retail store and received a physical copy of the software, you install the app using the CD or DVD disc that comes in the package.

#### Install an App

#### Install from the Windows Store

 On the Start screen, click Store.

> **Note:** You need a Microsoft account to install from the Windows Store. See Chapter 3.

The Windows Store appears.

- **2** Tap the app you want to install.
- A If you do not see the app you want to install, tap a category and then tap the app.

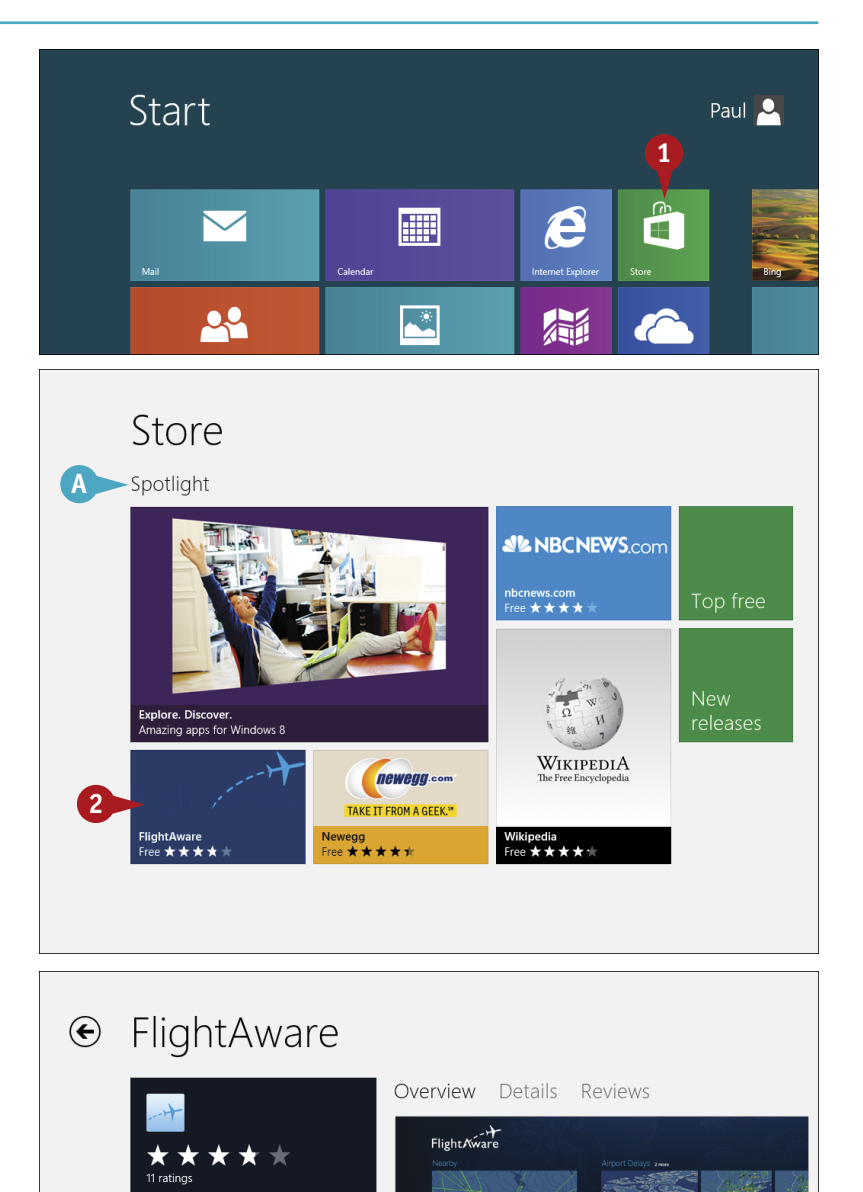

Free

#### 3 Tap Install.

Windows 8 installs the app.